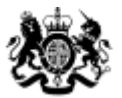

Education & Skills Funding Agency

# Qualification achievement rates data extract guidance 2020 to 2021

Version 1: June 2020

## Contents

| Introduction and purpose of this document                    | 3 |
|--------------------------------------------------------------|---|
| Understanding the terminology                                | 3 |
| Contents of the data extract                                 | 3 |
| Further Information                                          | 3 |
| Changes from the 2018 to 2019 guidance                       | 4 |
| Data file contents                                           | 4 |
| Analysing rates using an excel pivot table                   | 7 |
| Updating the data extract to replace codes with descriptions | 7 |
| Creating an achievement rates pivot table in Microsoft Excel | 7 |
| Creating the achievement rate field                          | 8 |
| Showing the overall rate in the pivot table1                 | 1 |
| Examples of ways to configure the pivot table1               | 3 |

## Introduction and purpose of this document

1. This document supplies information about the 2020 to 2021 qualification achievement rate (QAR) provider data extracts. It explains how you can use the data extract to show achievement rates, pass rates and retention rates to match those in the QAR dashboard. It also supplies information about how we generate the data.

2. You should read this document alongside the <u>QAR business rules</u> and the <u>QAR</u> <u>technical specifications 2020 to 2021</u> that give more information about how we calculate QARs and minimum standards.

# **Understanding the terminology**

3. The terms 'we' and 'ESFA' refer to 'Education and Skills Funding Agency' and associated staff.

4. When we refer to 'you' or 'providers', this includes colleges, sixth forms, training organisations, local authorities and employers that receive funding from us to deliver provision.

5. Unless otherwise stated, we refer to apprenticeship frameworks and standards in this document as an 'apprenticeship'.

## **Contents of the data extract**

6. The data extract is available for each provider that receives funding from us for the last 5 years, and had learners expected to complete, or that actually completed, between 2017 to 2018 and 2020 to 2021, however because QARs were not published for 2019 to 2020, this hybrid end year will not be included in the data extracts.

7. You can download your own data extract, in a zipped file from View Your Education Data (VYED).

## **Further Information**

8. If you have any queries in relation to QAR, please contact us via our <u>online</u> <u>enquiry form</u>, select the QAR query type, and ask us to assign your query to 'ESFA Business Operations QAR'. Where the enquiry relates to specific learner queries, please also complete and submit the data query form which can be downloaded from <u>Qualification achievement rates (QAR) 2020 to 2021 - GOV.UK (www.gov.uk)</u>.

## Changes from the 2018 to 2019 guidance

9. We have added the fields that are included within your traineeship data extract.

## Data file contents

10. We provide the data we use to calculate and report on QARs as a CSV file. The file contains all your data.

11. The extract file for 2020 to 2021 will contain the following fields – please refer to the <u>QAR technical specifications 2020 to 2021</u> for description details.

| Extract field name      | Technical specification<br>data item name | Apps | E&T | Trainee-<br>ships |
|-------------------------|-------------------------------------------|------|-----|-------------------|
| Provision_Type          | Provision_Type                            | Yes  | Yes | Yes               |
| CL_WPL                  | CL_WPL                                    | No   | Yes | No                |
| UKPRN                   | UKPRN                                     | Yes  | Yes | Yes               |
| UKPRN_Orig              | UKPRN_Orig                                | Yes  | Yes | Yes               |
| CampusID                | CampusID                                  | Yes  | Yes | Yes               |
| Learner_Reference       | LearnRefNumber                            | Yes  | Yes | Yes               |
| ULN                     | ULN                                       | Yes  | Yes | Yes               |
| Academic_Year           | Year                                      | Yes  | Yes | Yes               |
| Data_Source             | Datasource                                | Yes  | Yes | Yes               |
| Age_Group               | Age_Band                                  | Yes  | Yes | Yes               |
| Age_Aim_Start           | D_AgeAimStart                             | Yes  | Yes | Yes               |
| Age_31AugStYr           | Age_31AugStYr                             | No   | Yes | Yes               |
| Ethnicity               | Ethnicity                                 | Yes  | Yes | Yes               |
| Sex                     | Sex                                       | Yes  | Yes | Yes               |
| Learning_Difficulties   | LLDDHealthProb                            | Yes  | Yes | Yes               |
| PrimaryLLDD             | PrimaryLLDD                               | Yes  | Yes | Yes               |
| Free_Meals              | FreeMeals                                 | Yes  | Yes | Yes               |
| High_Needs_Students     | High_Needs_Students                       | Yes  | Yes | Yes               |
| PriorAttain             | PriorAttain                               | Yes  | Yes | Yes               |
| Completion_Status       | CompStatus                                | Yes  | Yes | Yes               |
| Learning_Outcome        | Outcome                                   | Yes  | Yes | Yes               |
| Outcome_Code            | OutCode                                   | No   | No  | Yes               |
| Outcome_Grade           | OutGrade                                  | No   | Yes | No                |
| Outcome_Type            | OutType                                   | No   | No  | Yes               |
| Withdrawal_Reason       | WithdrawalReason                          | Yes  | Yes | Yes               |
| Achievement_Rate_Status | D_AchieveRateStatus                       | Yes  | Yes | Yes               |
| Employment_Outcome_Code | EmpOutcome                                | No   | Yes | No                |
| Overdue_Continuing_Aim  | Overdue_Continuing_Aim                    | Yes  | Yes | Yes               |

| Extract field name         | Technical specification<br>data item name | Apps | E&T | Trainee-<br>ships |
|----------------------------|-------------------------------------------|------|-----|-------------------|
| Overdue_Planned_Break      | Overdue_Planned_Break                     | Yes  | Yes | Yes               |
| Restart_Indicator          | Restart_Indicator                         | Yes  | Yes | Yes               |
| Software_Supplier_Aim_ID   | SWSupAimID                                | Yes  | Yes | Yes               |
| Learning_Aim_Reference     | LearnAimRef                               | No   | Yes | Yes               |
| Learning_Aim_Description   | LearnAimRefTitle                          | No   | Yes | Yes               |
| Learning_Aim_Type          | LearnAimRefType                           | No   | Yes | Yes               |
| Programme_Type             | ProgType                                  | Yes  | Yes | No                |
| Framework_Standard_Filter  | Framework_Standard_Filter                 | Yes  | No  | No                |
| Framework_Code             | FworkCode                                 | Yes  | No  | No                |
| Framework_Name             | FworkName                                 | Yes  | No  | No                |
| Standard_Code              | StdCode                                   | Yes  | No  | No                |
| Standard_Description       | StdName                                   | Yes  | No  | No                |
| Apprenticeship_Level       | Apprenticeship_Level                      | Yes  | No  | No                |
| Pathway_Code               | PathwayCode                               | Yes  | No  | No                |
| Pathway_Name               | PathwayName                               | Yes  | No  | No                |
| Aim_Type                   | AimType                                   | No   | Yes | Yes               |
| Traineeship_Aim_Type       | TraineeshipAimType                        | No   | No  | Yes               |
| Map_Code                   | SuccessRateMapCode                        | No   | Yes | No                |
| Map_Code_Desc              | SuccessRateMapCodeDesc                    | No   | Yes | No                |
| Notional_NVQ_Level         | NotionalNVQLevel                          | No   | Yes | No                |
| Qualification_Type         | Qualification_Type                        | No   | Yes | No                |
| Maths_English              | Maths_English                             | No   | Yes | No                |
| Awarding_Organisation_Code | AwardingOrgCode                           | No   | Yes | No                |
| Basic_Skills               | BasicSkills                               | No   | Yes | No                |
| Basic_Skills_Type          | BasicSkillsType                           | No   | Yes | No                |
| Report_Level               | Report_Level                              | No   | Yes | No                |
| Full_Level_2               | D_FullLevel2                              | No   | Yes | No                |
| Full_Level_3               | D_FullLevel3                              | No   | Yes | No                |
| Sector_Subject_Area_Tier_1 | SectorSubjectAreaTier1                    | Yes  | Yes | Yes               |
| Sector_Subject_Area_Tier_2 | SectorSubjectAreaTier2                    | Yes  | Yes | Yes               |
| Subcontractor_UKPRN        | Subcontractor_UKPRN                       | Yes  | Yes | Yes               |
| Subcontractor_Name         | Subcontractor_Name                        | Yes  | Yes | Yes               |
| Learner_Home_Postcode      | L_PriorPcode                              | Yes  | Yes | Yes               |
| Learner_Home_Region        | L_PriorPcode_GOR                          | Yes  | Yes | Yes               |
| Learner_Home_LA            | L_PriorPcode_LocalAuthority               | Yes  | Yes | Yes               |
| Delivery_Location_Postcode | DelLocPostCode                            | Yes  | Yes | Yes               |
| Delivery_Region            | DelLocPostCode_GOR                        | Yes  | Yes | Yes               |
| Delivery_LA                | DelLocPostCode_LocalAuthority             | Yes  | Yes | Yes               |
| Year_Aim_Submitted         | YearAimSubmitted                          | Yes  | Yes | Yes               |
| Learning_Start_Date        | LearnStartDate                            | Yes  | Yes | Yes               |
| Learning_Planned_End_Date  | LearnPlanEndDate                          | Yes  | Yes | Yes               |
| Learning_Actual_End_Date   | LearnActEndDate                           | Yes  | Yes | Yes               |
| Learning_Achievement_Date  | AchDate                                   | Yes  | No  | No                |
| Outcome_Start_Date         | OutStartDate                              | No   | No  | Yes               |

| Extract field name      | Technical specification<br>data item name | Apps | E&T | Trainee-<br>ships |
|-------------------------|-------------------------------------------|------|-----|-------------------|
| Achievement_Year        | P_Achyr                                   | Yes  | No  | No                |
| Actual_End_Year         | P_Actendyr                                | Yes  | Yes | Yes               |
| Expected_End_Year       | P_Expendyr                                | Yes  | Yes | Yes               |
| Hybrid_End_Year         | P_Hybridendyr                             | Yes  | Yes | Yes               |
| Outcome_Start_Year      | P_Outstartyr                              | No   | No  | Yes               |
| Start_Year              | P_Startyr                                 | Yes  | Yes | Yes               |
| Overall_Leaver          | P_Count_Overall                           | Yes  | Yes | Yes               |
| Overall_Achiever        | P_Ach_Overall                             | Yes  | Yes | Yes               |
| Overall_Completer       | P_Complete_Overall                        | No   | Yes | No                |
| QAR_Status_Overall      | QAR_Status_Overall                        | Yes  | Yes | Yes               |
| App_Stand_NoNetPay_Excl | App_Stand_NoNetPay_Excl                   | Yes  | No  | No                |
| CL_Excl                 | CL_Excl                                   | No   | Yes | No                |
| Component_Aim_Excl      | Component_Aim_Excl                        | No   | Yes | No                |
| Diploma_Excl            | Diploma_Excl                              | No   | Yes | No                |
| Direct_Funded_Excl      | Direct_Funded_Excl                        | No   | Yes | No                |
| EOP_Excl                | EOP_Excl                                  | Yes  | Yes | No                |
| ESF_Excl                | ESF_Excl                                  | No   | Yes | No                |
| FLF_Excl                | FLF_Excl                                  | No   | Yes | No                |
| Fund_Qual_Excl          | Fund_Qual_Excl                            | Yes  | Yes | Yes               |
| Innovation_Excl         | Innovation_Excl                           | No   | Yes | No                |
| JSA_ESA_UC_Excl         | JSA_ESA_UC_Excl                           | No   | Yes | No                |
| LSD_Before_EFD_Excl     | LSD_Before_EFD_Excl                       | Yes  | No  | No                |
| Not_Funded_Excl         | Not_Funded_Excl                           | Yes  | Yes | Yes               |
| Pilot_Excl              | Pilot_Excl                                | Yes  | Yes | No                |
| Sup_Intern_Excl         | Sup_Intern_Excl                           | No   | Yes | No                |
| Traineeship_Excl        | nip_Excl Traineeship_Excl                 |      | No  | Yes               |
| Work_Exp_Excl           | Work_Exp_Excl                             | No   | Yes | No                |
| Plan_Break_Overall_Excl | Plan_Break_Overall_Excl                   | Yes  | Yes | Yes               |
| Transfer_Overall_Excl   | Transfer_Overall_Excl                     | Yes  | Yes | Yes               |

# Analysing rates using an excel pivot table

#### Updating the data extract to replace codes with descriptions

12. Some fields on the provider data extract file contain codes instead of descriptions. To make the contents of these fields easier to understand when shown in the pivot table, you can replace the codes by a description. Refer to the <u>ILR</u> <u>specification</u> for more information.

13. Fields where a description could replace codes are:

- the **Full\_Level\_2** field, which holds values of 1 and 0. 1 can be replaced by 'Full level 2' and 0 can be replaced by 'Not full level 2'
- the **Full\_Level\_3** field, which holds values of 1 and 0. 1 can be replaced by 'Full level 3' and 0 can be replaced by 'Not full level 3'
- the **Maths\_English** field, which holds the values 'E' and 'M'. 'E' can be replaced by 'English' and 'M' can be replaced by 'Mathematics'

14. The **Expected\_End\_Year** and **Hybrid\_End\_Year** only contain the first year of a funding year, for example 2018. The year can be replaced by the full year name, for example, 2018 could be replaced by '2018/19'.

#### Creating an achievement rates pivot table in Microsoft Excel

15. To view achievement rates using the data in the data extract in Microsoft Excel, you must create a pivot table using the steps below (shown using Excel 2010).

16. The data extract is in csv format. To create a pivot table, the file must be opened in Microsoft Excel and saved as a Microsoft Excel file.

17. Open the Microsoft Excel format file and select 'Pivot Table' from the Insert menu.

| FLE HO                       | ME NOUT                             | PAGELAV          | OUT           | FORMULAS           | Apps Inc<br>DATA                                      | huded Filmatur -<br>REVIEW | Escal<br>VIEW |                              |              |                  | 7 (E)<br>Stephen | - 13<br>Wood2 - | ×     |
|------------------------------|-------------------------------------|------------------|---------------|--------------------|-------------------------------------------------------|----------------------------|---------------|------------------------------|--------------|------------------|------------------|-----------------|-------|
| PrvotTable Raco<br>Pix<br>Ta | rinnended Table<br>ofTables<br>bles | Illustration     | Add-<br>ins * | Recummer<br>Charts | nded (N + M<br>(N + M<br>(N + M<br>(N + M<br>(N + M)) | * *                        | hart Map      | Power Spa<br>View<br>Reports | Mines Fibers | Hyperink<br>Unks | Test             | Symbols<br>"    |       |
| A1                           | • 1 × -                             | $\checkmark f_X$ | Provisio      | n_Type             |                                                       |                            |               |                              |              |                  |                  |                 | ~     |
| 4                            | 8                                   | с                |               | o'                 | E                                                     | F                          | G             | H.                           |              | 1                | L.K              |                 | L     |
| 1 Provision                  | Type UPIN I                         | JEPPIN L         | enmer_F       | Reference          | ULN                                                   | Acodemic_Yi                | er Data_So    | surce AgeGro                 | up Ethnicity | Sex              | Leami            | ng_IDise        | hd    |
| 2 Apps                       | 199999                              | 19999999 ×       | 000000        | 0000X              | 99999999999                                           | 2014/15                    | ILA.          | 19-23                        | English /    | VFemale          | LLDD             | - Na Na E       | Dis:  |
| 3 Apps                       | 199999                              | 19999999 ×       | 0000000       | X00000             | 99999999999                                           | 2014/15                    | ILA.          | 24+                          | English /    | VFemale          | LLDD             | - No No C       | Jisi  |
| 4 Apps                       | 199999                              | 19999999 ×       | 000000        | x0000X             | 99999999999                                           | 2014/15                    | LA.           | 24+                          | English /    | VFemale          | LLDD             | - No No E       | Jisi. |
| 5 Apps                       | 199999                              | 199999999 ×      | 000000        | 200000             | 33333333333                                           | 2014/15                    | ILR.          | 24+                          | English /    | VFemale          | LLDD             | - Na Na L       | Jisi  |
| 6 Apps                       | 199999                              | 19999999 ×       | 0000000       | xxxxx              | 333333333333                                          | 2014/15                    | IUA.          | 24+                          | English /    | VFemale          | ULDD             | - No No D       | 7184  |
| 7 Apps                       | 1999999                             | 19999999 >>>     | 000000        | 00000K             | 33333333333                                           | 2014/15                    | LLH.          | 24+                          | English /    | VFemale          | LLDD             | - Ye Othe       | 5 H   |
| II Apps                      | 199999                              | 19999999 ×       | 0000000       | x0000X             | 33333333333                                           | 2014/15                    | IUH.          | 24+                          | Engash /     | VFemale          | upp-             | -NoNoL          | hei   |
| 8 Apps                       | 199999                              | 199999999 X      | 000000        | 00000              | 3353333333333                                         | 2014/15                    | LA            | 24+                          | English /    | vremele          | LLDD             | - NO NO E       | 1184  |
| TU Apps                      | 199999                              | 19999999 X       |               | 20000              | 3333333333333                                         | 2014/15                    | LH.           | 24+                          | English /    | Vremele          | LLDD             | - NO NO L       | 3154  |
| EL ADOS                      | 199999                              | 136566888 X      | 0000000       | XXXXX              | 10000399999                                           | 2014(15)                   | I.H.          | 741                          | Enclish /    | X MARA           | -0.00;           | - NO NO E       | 1184  |

18. The Create Pivot Table dialog box appears. Click 'OK' to create the pivot table in a separate worksheet.

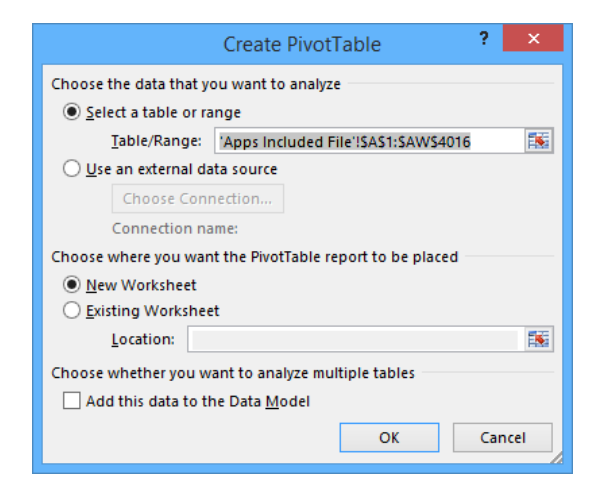

#### Creating the achievement rate field

19. You must add the achievement rate, pass rate and retention rate to the pivot table as a calculated field using the steps below.

20. On the Pivot Table Tools menu, select 'Fields, Items & Sets' in the Calculate menu, and then select 'Calculated Field'.

| -               | HONE I                                                | e D<br>Her         | LL +        | e ener                                   | BT Included             | Thinks - | Excel<br>REVEN       | VEH      | ALC: N       | MARE TOORS                                                                          | 7 II<br>Depter | - 0 ×    |
|-----------------|-------------------------------------------------------|--------------------|-------------|------------------------------------------|-------------------------|----------|----------------------|----------|--------------|-------------------------------------------------------------------------------------|----------------|----------|
| 10 9            | Active Field                                          | +                  | <b>↑</b> 18 | 10 10 10 10 10 10 10 10 10 10 10 10 10 1 | Front Sea<br>Front Terr |          | Referent Char<br>Set | nge Deta | Li<br>Actars | Carcornel Bolt.                                                                     | n ?<br>metal   | ed Show  |
| A3              |                                                       | ×v                 | fx          |                                          |                         |          |                      |          |              | The Lat Secondar                                                                    |                |          |
|                 | A                                                     | ¢                  | D           | 8                                        | +                       | G        | ¥                    | X        | ŕ            | Contes Sat Based on Gran We<br>During Sat Research on Galaxies<br>University Sature | -              | * 3      |
| 4 5 6 7 8 8 10  | Forbuild a report<br>fields from the Pi<br>Field List | shoose<br>votTable |             |                                          |                         |          |                      |          |              | Provision, Type<br>CL, WPL<br>SP88<br>UK/MS<br>Learner, Reference                   |                |          |
| 1 1 1 1 1 1 1 1 |                                                       |                    |             |                                          |                         |          |                      |          |              | T ALTERS                                                                            | III COLUMNI    |          |
| 19. 计错误算        |                                                       | Ŧ                  |             |                                          |                         |          |                      |          |              | = 8045                                                                              | 1 14095        |          |
| 21<br>22<br>24  |                                                       |                    | 0119-100    |                                          |                         |          |                      |          |              | Date ( are of living                                                                |                | 10/14/17 |

21. Using the 'Insert Calculated Field' dialog box, create calculated fields for both the rates as below:

- 'Overall Achievement Rate' is 'Overall\_Achiever / Overall\_Leaver'
- 'Overall Pass Rate' is 'Overall\_Achiever / Overall\_Completer'
- 'Overall Retention Rate' is 'Overall\_Completer / Overall\_Leaver'

You can only create the 'Overall Pass Rate' and 'Overall Retention Rate' calculated fields for education and training.

The dialog box shows the creation of the 'Overall Achievement Rate' field.

|                                                                                                    | Insert Calculated F                                                                                                    | ield ? ×      |
|----------------------------------------------------------------------------------------------------|----------------------------------------------------------------------------------------------------|---------------|
| <u>N</u> ame:                                                                                               | Overall Achievement Rate                                                                                                  | → <u>A</u> dd |
| For <u>m</u> ula:                                                                                           | = Overall_Achiever/ Overall_Leaver                                                                                        | Delete        |
| Eields:<br>Overall /<br>Overall /<br>Overall T<br>Overall F<br>Leaver_B<br>Timely_A<br>Timely_A<br>Timely_A | eaver<br>kchiever<br>ransfer<br>Planned_Break<br>elow_MS_Threshold<br>waver<br>chiever<br>ansfer<br>Insert Fi <u>e</u> ld | OK Close      |

22. The calculated fields will appear at the end of the list of pivot table fields.

23. The fields are unformatted when output in the pivot table. You can format the fields using 'Value Field Settings', which is selected from the menu that is displayed by right clicking the rate value.

| DIE S. C. OR D. B<br>RUS HOME INSERT PAGELAVOUT                                            | Apps Included Fileatus - Eacel<br>FORMULAS DATA REVEW VIEW                                                                                                    | HVOTTMINE TOOLS<br>ANALYZE DESK?                   | 7 00<br>N Shephen                              | - 🗆 🗙       |
|--------------------------------------------------------------------------------------------|----------------------------------------------------------------------------------------------------|----------------------------------------------------|------------------------------------------------|-------------|
| The Table Settings Date Set of Set                                                         | The section of the sector of the sector | Actions Calculations                               | PivotChart Recommended<br>PivotTables<br>Tunix | 5how        |
| A3 - 1 × √ f <sub>X</sub>   Sum                                                            | of Overall Achievement Rate                                                                                                    |                                                    |                                                |             |
| A MS Same                                                                                  | 19 - A X 型 - N + 回<br>- A - 回 - N A ダ PivotT                                                                                                    | able Fields                                        |                                                | * X         |
| Sum of Overall Achievement Parts 1<br>4<br>0.655 Ba Sov<br>5<br>7<br>Num<br>8<br>2<br>Bate | a Celtu. Timely.                                                                                                    | da to add to report:<br>Transfer<br>Planned, Break |                                                | Ø +         |
| 10 201<br>11 X Here<br>12 10                                                               | , rag Sath<br>pr Som of Overall Achievement Rate" P. PLTER<br>unite Values By 9                                                                                                    | bahawan areas bahawi<br>S                          | III COLUMINS                                   |             |
| 16 Ilio Value<br>17 Prop                                                                   | Table Shines                                                                                                    |                                                    | 37 VALUES<br>Sum of Dverall Achieve            | ment Rate • |
| - + Sheet1 Apps to (+)                                                                     | 1 4 Defarts                                                                                                    | eynut Update                                       |                                                | UPDATE      |

24. On the 'Value Field Settings dialog box select 'Number Format' and format the fields as percentages, to 1 decimal place.

| Value Field Settings ? ×                                                                      |
|-----------------------------------------------------------------------------------------------|
| Source Name: Overall Achievement Rate                                                         |
| Custom Name: Sum of Overall Achievement Rate                                                  |
| Summarize Values By Show Values As                                                            |
| Summarize value field by                                                                      |
| Choose the type of calculation that you want to use to summarize data from the selected field |
| Sum<br>Count<br>Average<br>Max<br>Min<br>Product                                              |
| Number Format OK Cancel                                                                       |

|                                                                                                    | Format Cells ?                         | ×     |
|----------------------------------------------------------------------------------------------------|----------------------------------------|-------|
| Number         Category:         General         Number         Currency         Accounting         Date         Time         Percentage         Fraction         Scientific         Text         Special         Custom | Sample<br>80.9%<br>Decimal places: 1 - | nbol. |
|                                                                                                    | ОК Саг                                 | ncel  |

#### Showing the overall rate in the pivot table

25. You must use the hybrid end year when showing the overall achievement rate, overall pass rate and overall retention rate. Continuing aims have a hybrid end date of 2018.5. Continuing aims are in the data extract as they are included in the timely achievement rate calculations where appropriate.

26. You must add the QAR\_Status\_Overall field to the pivot filter area and set this to 'QAR Inclusions' as shown below.

27. There are 2 ways of showing the three-year rate trend, as rows or as columns. The format chosen depends on the other dimensions you display.

28. To show trend data in columns the pivot table should be set up as shown below.

|                                 | L              | м     | N     | 0            | P | C - | DivotTable Fields                     | 1.4 |
|---------------------------------|----------------|-------|-------|--------------|---|-----|---------------------------------------|-----|
| QAR_Status_Overall              | QAR Inclusions | -     |       |              |   |     | Choose fields to add to report.       | 0   |
|                                 | Column Labels  | -     | -     | Cound Trade  |   |     | - Hybrid_End_Year                     | Ŧ   |
| Sum of Overall Leaver.          | 19             | 13    | 41    | Carand Total |   |     | Overall Leaver                        |     |
| Sum of Overall Achievement Rate | 84.2%          | 92:3% | 70.7% | 78.1%        |   |     | Leaver_Below_MS_Threshold             |     |
|                                 |                |       |       |              |   | _   | Timety_Leaver                         |     |
|                                 |                |       |       |              | _ |     | Timely Achiever                       | -   |
|                                 |                |       |       |              |   |     | GAR Status Timely                     | ÷   |
|                                 |                |       |       |              |   |     | Overall Achievement Rate              |     |
|                                 |                |       |       |              |   |     | Timely Achievement Rate               |     |
|                                 |                |       |       |              |   |     | MORE TABLES                           |     |
|                                 |                |       |       |              |   |     | Drag fields between areas lielow      |     |
|                                 |                |       |       |              |   |     | T FILTERS III COLUMNS                 |     |
|                                 |                |       |       |              |   |     | QAIt_Status_Overall   Hybrid_End_Year |     |
|                                 |                |       |       |              |   |     | I ROWS I VALUES                       |     |
|                                 |                |       |       |              |   |     | E. Values • Sum of Overall_Leaver     |     |
|                                 |                |       |       |              |   |     | Sum of Overall Achiever               | nen |

29. When data first appears in the pivot table, you will see a 'Grand Total' value. As a grand total is not relevant to QARs, you should remove it. The field is removed by right clicking on the 'Grand Totals' cell and selecting 'Remove Grand Total'.

|   | А                               | В                | С     | D     | E       |          | F G H I                                                                       |
|---|---------------------------------|------------------|-------|-------|---------|----------|-------------------------------------------------------------------------------|
| 1 | QAR_Status_Overall              | QAR Inclusions 🖵 |       |       |         | Cali     | ibri - 11 - A 🛪 🖙 - % , 🚍                                                     |
| 2 |                                 |                  |       |       |         | в        | $I \equiv \Diamond \cdot A \cdot \Box \cdot \diamond \circ \circ \circ \circ$ |
| 3 |                                 | Column Labels 🖵  |       |       |         |          |                                                                               |
| 4 | Values                          | 2013             | 2014  | 2015  | Grand 1 |          |                                                                               |
| 5 | Sum of Overall_Leaver           | 19               | 13    | 41    |         |          | Сору                                                                          |
| 6 | Sum of Overall Achievement Rate | 84.2%            | 92.3% | 70.7% | 7       | 8-<br>0- | Eormat Cells                                                                  |
| 7 |                                 |                  |       |       |         |          | Number Forma <u>t</u>                                                         |
| 8 |                                 |                  |       |       |         | ß        | Refresh                                                                       |
| 9 |                                 |                  |       |       |         |          |                                                                               |
| 0 |                                 |                  |       |       |         |          | Remove Grand Total                                                            |
| 1 |                                 |                  |       |       |         |          | Su <u>m</u> marize Values By 🕨                                                |
| 2 |                                 |                  |       |       |         |          | Value Field Settings                                                          |
| 3 |                                 |                  |       |       |         |          | PivotTable Options                                                            |
| 4 |                                 |                  |       |       |         |          |                                                                               |
| 5 |                                 |                  |       |       |         |          | Hide Fiel <u>d</u> List                                                       |
| 6 |                                 |                  |       |       |         |          |                                                                               |
| 7 |                                 |                  |       |       |         |          |                                                                               |
| - |                                 |                  |       |       |         |          |                                                                               |

30. To show trend data in rows the pivot table should be set up as shown below.

| 1 | K                  | L                     | M                               | DirectTable Fields               |    |
|---|--------------------|-----------------------|---------------------------------|----------------------------------|----|
|   |                    |                       |                                 | Pivoti able Fields               |    |
|   | QAH_Status_Overall | QAR Inclusions        |                                 | Choose fields to add to report.  |    |
|   | Row Labels         | Sum of Overall_Leaver | Sum of Overall Achievement Rate | Hybrid End Year                  | rs |
|   | 2013               | 19                    | 84.2%                           | Overall_Leaver                   | 1  |
|   | 2014               | 13                    | 92.3%                           | Overall_Achiever                 |    |
|   | 2015               | 41                    | 70.7%                           | Leaver_Below_MS_Threshold        |    |
|   |                    |                       |                                 | Timely_Leaver                    |    |
|   |                    |                       |                                 | Timely_Achiever                  | .1 |
|   |                    |                       |                                 | DER Status Timely                | 48 |
|   |                    |                       |                                 | Overall Achievement Rate         |    |
|   |                    |                       |                                 | Timely Achievement Rate          |    |
|   |                    |                       |                                 | MORE TABLES                      |    |
|   |                    |                       |                                 | Drag fields between areas below: |    |
|   |                    |                       |                                 | T FILTERS II COLUMNS             |    |
|   |                    |                       |                                 | QAR_Status_Overall • 2: Values   | ٠  |
|   |                    |                       |                                 | T FOWS T VALUES                  |    |
|   |                    |                       |                                 | hicking find Yang                |    |
|   |                    |                       |                                 | Sum of Overall Achievemen        |    |
|   |                    |                       |                                 |                                  |    |

#### Examples of ways to configure the pivot table

31. The following screenshot shows how to configure the pivot table to show overall leavers and overall achievement rates for various fields, we have used apprenticeship frameworks as an example but the same principle applies for education and training fields.

32. In the following screenshots, '#DIV/0!' appears in some of the overall achievement rate fields. This is because the number of overall leavers is zero and Excel is trying to divide by zero, which is not possible and therefore displays an error.

| • | (k)                                                           | -                    | ж            | - K-    | - No | DisotTable Fields                 |                            | ***   |
|---|---------------------------------------------------------------|----------------------|--------------|---------|------|-----------------------------------|----------------------------|-------|
|   | OAB Status Overall                                            | Chait inclusions: J  |              |         |      | Proof able rights                 |                            |       |
|   | Contract Development                                          | Carter Interesting 1 |              |         |      | Chose fields to add to report     | 5                          | 0-*   |
|   |                                                               | Column Labels        |              |         |      | - Programme Tape                  |                            | (41)  |
|   | Row Labels                                                    | - 2015               | 2014         | 2015    |      | - Framework Code                  |                            | 181   |
|   | = Advanced Level Apprenticeship                               |                      |              |         |      | 2 Framework Name                  |                            |       |
|   | = 360                                                         |                      | Pathway_Code |         |      |                                   |                            |       |
|   | IT and Telecoms Professionals                                 |                      |              |         |      | Pathway Name                      |                            |       |
|   | Sum of Overall_Leaver                                         | 2                    |              |         |      | Sector, Subject, Area, Tier, 1    |                            |       |
|   | Sum of Overall Achievement Rate                               | 100.0%               | wbiv/01      | #DiV/01 |      | Sector_Subject_Area_Tier_2        |                            |       |
|   | = 418                                                         |                      |              |         |      | Subcontractor_UKPRN               |                            |       |
|   | IT, Software, Web and Telecoms Professionals                  |                      |              |         |      | Subcontractor,Nome                |                            |       |
|   | sum of Overall_Leaver                                         | 14                   |              |         |      | Learner_Home_Poitcode             |                            |       |
|   | Sum of Overall Achievement Rate                               | 28.6%                | 100,0%       | 88.9%   |      | Laamer_Hume_Region                |                            |       |
|   | =419                                                          |                      |              |         |      | Learner, Home, LA                 |                            |       |
|   | IT Application Specialist                                     |                      |              |         |      | Delivery_Lucation_Podcode         |                            |       |
|   | Sum of Overall_Leaver                                         | 1                    |              |         |      | Delivery_Region                   |                            |       |
|   | Sum of Overall Achievement Rate                               | 100.0%               | 100.0%       | 100.0%  |      | Delivery,LA                       |                            | 1.121 |
|   | = 464                                                         |                      |              |         |      | Sear Come School and              |                            |       |
|   | Health and Social Care                                        |                      |              |         |      | Drag Relat, between annes between |                            |       |
|   | Sum of Overall_Leaver                                         | 2                    |              |         |      |                                   |                            |       |
|   | Sum of Overall Achievement Rate                               | 100.0%               | #DIV/01      | 100.0%  |      | T PILTORS                         | III COLOMPIS               |       |
|   | ⊕ <b>4</b> ¥7                                                 |                      |              |         |      | QAICStatus_Dveniti +              | Hybrid_End_Vear            | -     |
|   | Management                                                    |                      |              |         |      |                                   |                            |       |
|   | Sum of Overall Leaver                                         |                      |              |         |      |                                   |                            |       |
|   | Sum of Overall Achievement Rate                               | #D1V/01              | #Drv/01      | 0.0%    |      |                                   |                            |       |
|   | =490                                                          |                      |              |         |      | Communities.                      |                            |       |
|   | Business and Administration                                   |                      |              |         |      | = 0.0WL                           | * VALUES                   |       |
|   | Sum of Overall_Leaver                                         |                      |              |         |      | Programme_Type • +                | Sum of Overall Leaves      |       |
|   | Sum of Overall Achievement Nate                               | WOIV/01              | HENV/01      | 100.0%  |      | Framework_Code •                  | Sum of Overall Achievemen. |       |
|   | Advanced Level Apprenticeship Sum of Overall_Leaver           | 19                   | 7            | 19      |      | Pramework,Mame •                  |                            |       |
|   | Advanced Level Apprenticaship Sum of Overall Achievement Bate | 84.2%                | 100.0%       | 84.2%   |      | 2: Values -                       |                            |       |

33. When showing framework code and name, subtotals will be output for the framework code. You can remove these by right clicking on the framework code field and clicking on the 'Subtotal Framework Code' entry. This will remove the subtotals for framework code. The same principles apply for standards; for these, use the standard code and name fields.

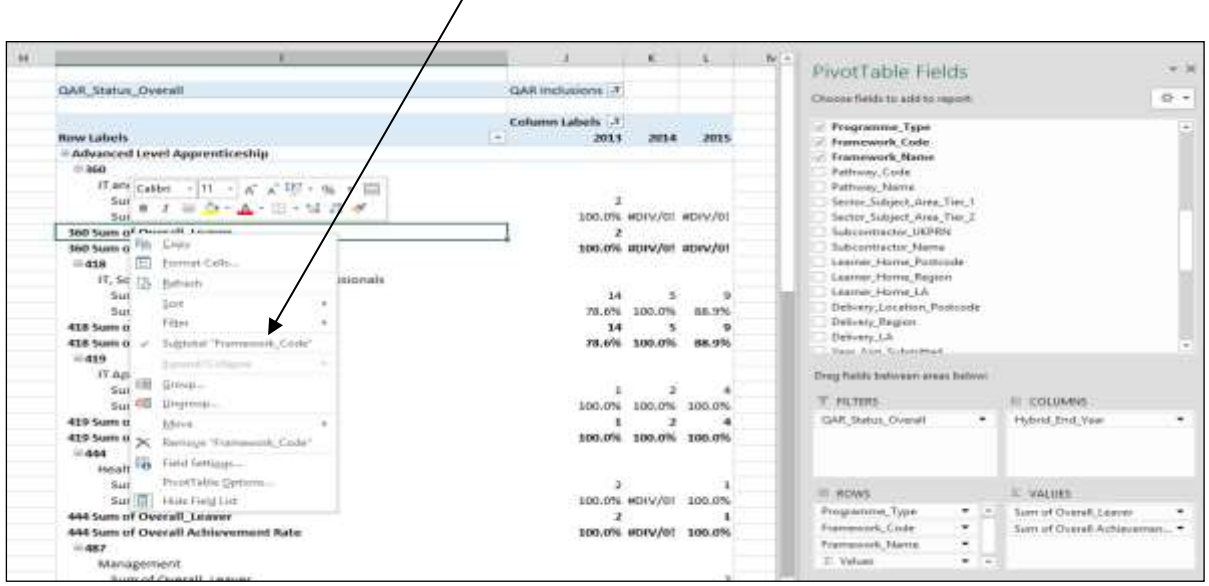

34. The resulting display is below with the subtotals now not showing.

| H | () (A)                                                        | 4                      | *       | 10     | 10 × | PROPERTY AND PROPERTY.                                                                                                    |                                                                                                    |       |
|---|---------------------------------------------------------------|------------------------|---------|--------|------|----------------------------------------------------------------------------------------------------|----------------------------------------------------------------------------------------------------|-------|
|   | A Press of the American                                       |                        |         |        |      | Prvotrapie Fields                                                                                                    |                                                                                                    | 2.55  |
|   | QAR_Status_Overall                                            | GAR Inclusions : J     |         |        |      | Chose fields to add to report                                                                                                    | a de la companya de la companya de la companya de la companya de la companya de la companya de la companya de la | 0     |
|   |                                                               | Column Labels          |         |        |      | - Programme Tame                                                                                                    |                                                                                                    | (11)  |
|   | New Labels                                                    | + 2013                 | 2014    | 2015   |      | - Framework Fode                                                                                                    |                                                                                                    | 122   |
|   | = Advanced Level Apprenticeship                               |                        |         |        |      | Frammunk Name                                                                                                    |                                                                                                    |       |
|   | = 360                                                         |                        |         |        |      | Pathway Code                                                                                                    |                                                                                                    |       |
|   | IT and Telecoms Professionals                                 |                        |         |        |      | Pathway Name                                                                                                    |                                                                                                    |       |
|   | Sum of Overall_Leaver                                         | 2                      |         |        |      | Sector, Subject, Area, Tier, 1                                                                                                    |                                                                                                    |       |
|   | Sum of Overall Achievement Rate                               | 100.0% #DIV/01 #DIV/01 |         |        |      | Sector_Subject_Area_Tier_2                                                                                                    |                                                                                                    |       |
|   | =418                                                          | 1                      |         |        |      | Subcontractor_UKPRN                                                                                                    |                                                                                                    |       |
|   | IT, Software, Web and Telecoms Professionals                  |                        |         |        |      | Subcontractor, Name                                                                                                    |                                                                                                    |       |
|   | Sum of Overall Leaver                                         | 14                     |         |        |      | Learner_Home_Poitcode                                                                                                    |                                                                                                    |       |
|   | Sum of Overall Achievement Rate                               | 78.6%                  | 100.0%  | 88.9%  |      | Laamer_Hume_Region                                                                                                    |                                                                                                    |       |
|   | = 419                                                         |                        |         |        | 100  | Came, Home, CA                                                                                                    |                                                                                                    |       |
|   | IT Application Specialist                                     |                        |         |        |      | Delivery_Incation_Postcode                                                                                                    |                                                                                                    |       |
|   | Sum of Overall_Leaver                                         | 1                      |         |        |      | Delivery_Region                                                                                                    |                                                                                                    |       |
|   | Sum of Overall Achievement Rate                               | 100.0%                 | 100.0%  | 100.0% |      | Delivery,LA                                                                                                    |                                                                                                    |       |
|   | = 444                                                         |                        |         |        |      | Contraction of the second second seco |                                                                                                    |       |
|   | Health and Social Care                                        |                        |         |        |      | Drag Relati between annes below:                                                                                                    |                                                                                                    |       |
|   | Sum of Overall_Leaver                                         | 2                      |         | 1      |      | Least Conductor and According                                                                                                    | Care Conversion                                                                                                  |       |
|   | Sum of Overall Achievement Rate                               | 100.0%                 | #DIV/01 | 100.0% |      | T PILTOS                                                                                                    | III COLUMNS                                                                                                    |       |
|   | = 487                                                         |                        |         |        |      | GAR_Status_Dvenall +                                                                                                    | Hybrid_End_Vear                                                                                                  | -     |
|   | Management                                                    |                        |         |        |      |                                                                                                    |                                                                                                    |       |
|   | Sum of Overall_Leaver                                         |                        |         |        |      |                                                                                                    |                                                                                                    |       |
|   | Sum of Overall Achievement Rate                               | #01V/01                | #Drv/01 | 0.0%   |      |                                                                                                    |                                                                                                    |       |
|   | =.490                                                         |                        |         |        |      | in model                                                                                                    |                                                                                                    |       |
|   | Business and Administration                                   |                        |         |        |      | = euws                                                                                                    | CALLES                                                                                                    |       |
|   | Sum of Overall_Leaver                                         |                        |         |        |      | Programma_Type • •                                                                                                    | Sum of Overall_Leaver                                                                                            | 1.0   |
|   | Sum of Overall Achievement Nate                               | #DIV/01                | HENV/01 | 100.0% |      | Framewook_Cude *                                                                                                    | Sum of Overall Achievemen                                                                                        | · · · |
|   | Advanced Level Apprenticeship Sum of Overall_Leaver           | 19                     | 1       | 19     |      | Promework Meme -                                                                                                    |                                                                                                    |       |
|   | Advanced Level Apprenticaship Sum of Overall Achievement Bate | 84.2%                  | 100.0%  | 84.2%  |      | 2: Values · · ·                                                                                                    |                                                                                                    |       |

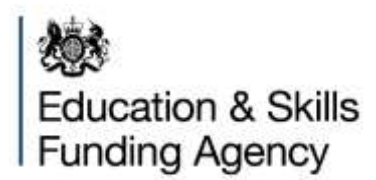

© Crown copyright 2021

This publication (not including logos) is licensed under the terms of the Open Government Licence v3.0 except where otherwise stated. Where we have identified any third party copyright information you will need to obtain permission from the copyright holders concerned.

To view this licence: visit www.nationalarchives.gov.uk/doc/open-government-licence/version/3 email psi@nationalarchives.gsi.gov.uk write to Information Policy Team, The National Archives, Kew, London, TW9 4DU About this publication: enquiries www.education.gov.uk/contactus download www.gov.uk/government/publications

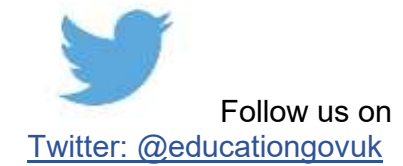

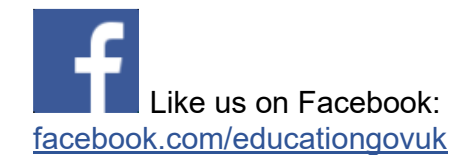